# Airfi App Toiminnot

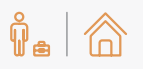

### Poissa-ja Kotona-tilat

Kiinteistöstä poistuessasi voit aktivoida pikanäppäimellä Poissa-tilan, jolloin ilmanvaihto asetetaan miniminopeudelle.

Kotona-tila palauttaa ilmanvaihdon nopeuden aiemmin asetettuun nopeuteen.

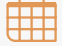

### Aikaohjelma

Voit esiasettaa kolme eri aikaohjelmaa asetuksista.

Ota käyttöön haluamasi aikaohjelmat aktivoimalla ne ohjelmien omista valikoista löytyvällä liukupainikkeella.

Päänäytössä oleva pikanäppäin käynnistää aikaohjelmat esiasetettujen määritysten mukaisesti.

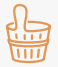

### Sauna-toiminto ●

Koneen sisäinen kosteuslähetin tehostaa ilmanvaihtoa automaattisesti kosteuden noustessa esim. saunottaessa.

Sauna-toiminto estää kosteuslähettimen toiminnan asetuksissa määritellyksi ajaksi.

Kosteuslähettimen toiminta palautuu normaaliksi Saunatoiminnon päätyttyä.

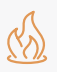

### Takka-toiminto ●

Toiminnon avulla luodaan ylipaine, jolloin takan sytyttäminen helpottuu.

Asetuksissa voidaan määritellä toimintoaika sekä ylipaineen määrä. Koneen toiminta palautuu normaaliksi Takkatoiminnon päätyttyä.

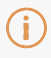

### Ilmoitukset

Näytön alaosan valkoisella pohjalla olevalla alueella kerrotaan esimerkiksi toimintoaikoja ja ilmoituksia poikkeuksista koneen toiminnassa.

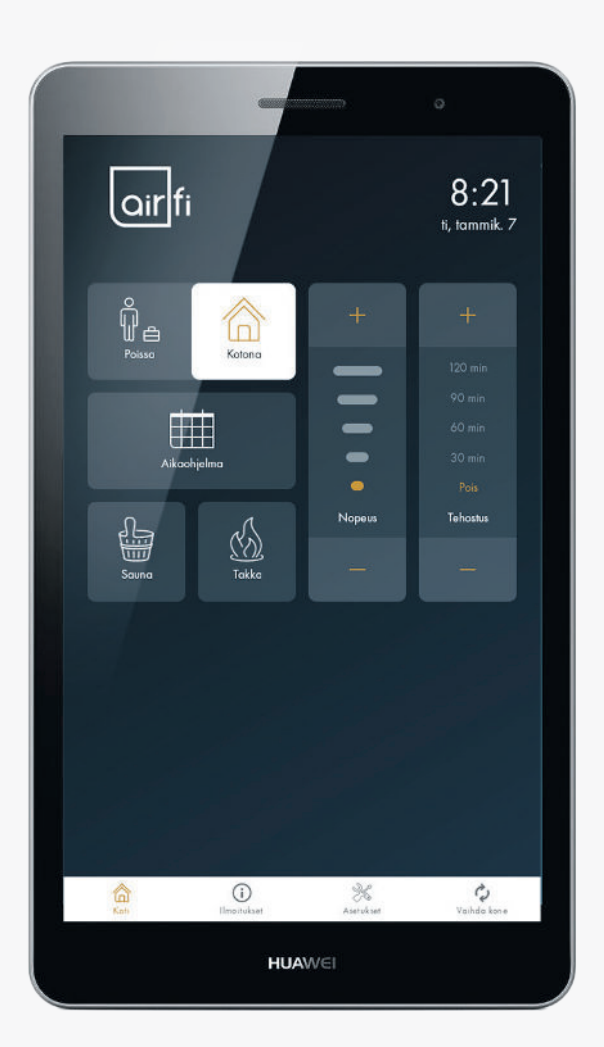

### Koneen nopeus

Voit säätää ilmanvaihtoa ja muuttaa koneen nopeutta porrasvalikossa valitsemalla + tai -.

Oranssi palkki osoittaa käytössä olevan ilmavirran.

#### Tehostus

Voit asettaa tilapäisen tehostuksen haluamaksesi ajaksi porrasvalikossa valitsemalla + tai -.

Tehostuksen määrä säädetään asetuksissa.

# Ż

### Vaihda kone

Painamalla painikkeesta voit valita ohjattavan koneen.

Koneen valinnassa tarvitaan sarjanumeroa, jonka löydät koneen sisällä olevasta tarrasta.

• Valinnainen toiminto. Painike on poistettavissa asetuksista, jos näille toiminnoille ei ole tarvetta.

# Airfi App Sovelluksen käyttöönotto

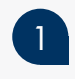

Avaa ilmanvaihtokoneen etuluukku liu'uttamalla ensin peitekilpi oikealle. Tämän jälkeen aukaise siniset sormiruuvit ja nosta luukku pois.

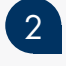

Tarkista, että koneen verkkokaapeli on kytketty kodin lähiverkkoon. Jos kaapeli on irti, sammuta iv-kone vihreästä virtakytkimestä ja kytke koneen verkkokaapeli kodin langattoman verkon reitittimeen.

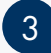

Käynnistä iv-kone ja mobiililaitteen Airfi-sovellus. Varmista, että mobiililaite on samassa verkossa iv-koneen kanssa.

# Sovelluksen yhdistäminen ilmanvaihtokoneeseen

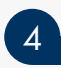

## Etsi koneen sarjanumero ja PID-tunnus

Löydät yksilölliset tiedot koneen sisäpuolella olevasta tarrasta. Tarrassa lukee sarjanumero (S/N) ja PID, jotka tarvitaan käyttöönottoon.

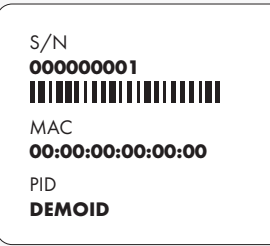

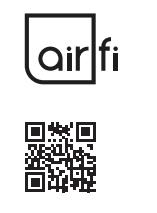

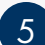

## Valitse oikea kone

Tarkista sarjanumeron avulla, että kone on oikea.

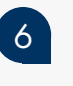

## Syötä PID-tunnus

Täytä 6-merkkinen tunnus ja paina Yhdistä-painiketta.

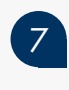

Valmista!

Käytön aikana tarvittavat ohjeet löydät kääntöpuolelta.

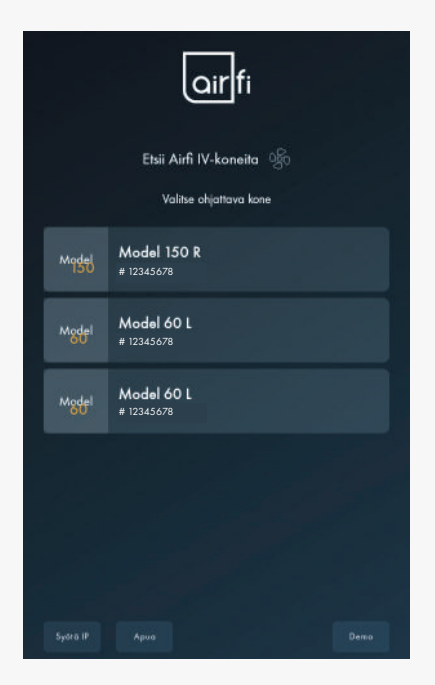

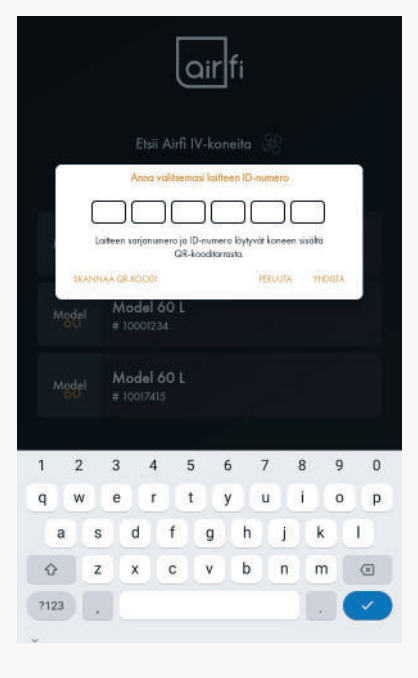

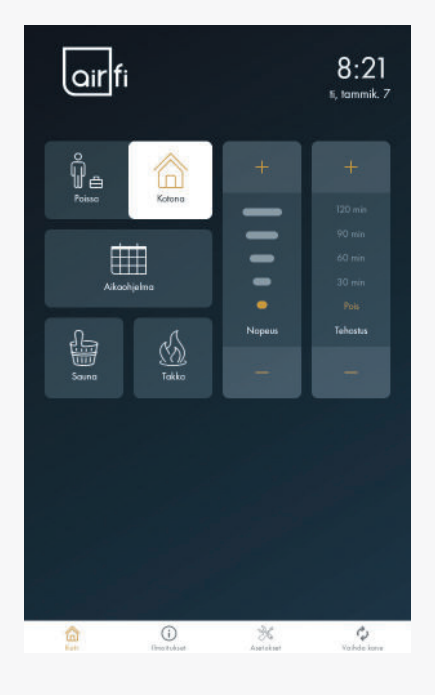

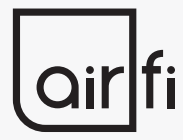

**Airfi Oy AB** Piilipuunkatu 11 21200 Raisio, Finland 02 430 3300 www.airfi.fi info@airfi.fi